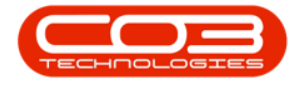

We are currently updating our site; thank you for your patience.

# SERVICE

## **CALLS - COMPLETE A CALL**

**Note** that there are changes to the Call Centre screens due to the Call Centre Performance Enhancements rolled out in part of the Extended Call Centre - Version Compatibility<sup>1</sup>. The functionality that is available to you may differ depending on the Call Centre mode configured and your user rights. For more information related to this, refer to the Call Centre Mode notes.

Once a technician has completed the work required, the call can be **Completed**.

The Call Centre can manually place a call in the **Complete** status.

Using Tech Connect, the technician will select End Work on his device, and then Resolution Action as Resolved (Client). The call will move to the Complete status.

Updates, invoicing, etc., can still be logged against a call in the Completed Status. The call can be <u>closed</u> once all the admin related to the call has been completed.

Ribbon Select Service > Calls

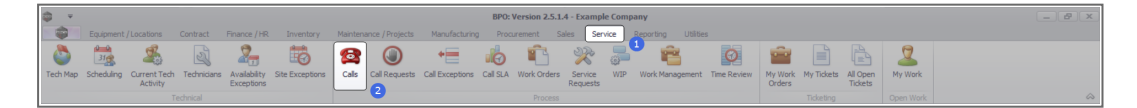

• The **Call Listing** screen will be displayed.

<sup>1</sup>BPO2 v2.5.1.3 or higher

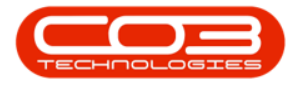

| •                    |                 |                       |                 |                                                                                                    |                  | Call t       | isting - BPO: Version 2.5.1.4 - Example Company             |          |                            |            |                  |               |                             |         |
|----------------------|-----------------|-----------------------|-----------------|----------------------------------------------------------------------------------------------------|------------------|--------------|-------------------------------------------------------------|----------|----------------------------|------------|------------------|---------------|-----------------------------|---------|
| Home Equipment / Loc | ations Contract | Finance / HR Inventor | ory Maintenance | / Projects Manufac                                                                                                    | turing Procureme | nt Sales     | Service Reporting Utilities                                 |          |                            |            |                  |               |                             | -       |
|                      | Save Layout     | 🚜 My Cal 🛛 💦          |                 | k 🛤 🕨                                                                                                    | L 🖉 💼            |              |                                                             |          |                            |            |                  |               |                             |         |
| My Calls             | Workspaces      | • 🚜 Assign 🛛          |                 | M Dendon Delence                                                                                                    | Dist Depart      |              |                                                             |          |                            |            |                  |               |                             |         |
| a care menear        | 🔏 Save Pilter   | Start Cook            | a compete no    | a ranking reason                                                                                                    |                  | -            |                                                             |          |                            |            |                  |               |                             |         |
| aintain a State      | . Format        |                       |                 | 50                                                                                                    | a Print a Repo   |              |                                                             |          |                            |            |                  |               |                             |         |
|                      |                 |                       |                 |                                                                                                    |                  |              |                                                             |          |                            |            |                  |               |                             |         |
| Pind U Pilder        | Orthoferen d    |                       | 0.00            | 0.000                                                                                                    | We developed     | dis Titles a | Based at the                                                | 0.00     | 0.77                       | Constants. | Encoder de Denne | disci alta in | date and the barries        | Delaula |
|                      | Calicererence C | Latomerreane          | LaiLase         | Calstate                                                                                                    | rechricten       | Carriere     | -B-                                                         | Call ype | carrypeoesc                | errorupde  | ErrorCodeDesc    | senano        | Concerentsubject            | PRIDETE |
| formation            | T 100           |                       | -               |                                                                                                    | - <b>U</b> -     | 10-          |                                                             | -0-      |                            | -10-       |                  | -             | 10-                         | -       |
| Durban               | E CN0001003 Y   | oung Bectric          | 13/12/2022      | Awaiting Acceptance                                                                                                    | Ann Milton       | 50:09:10     | Test account balances                                       | CR.      | Change Request             |            |                  | 107           |                             | _       |
| New                  | ■ CN0001002 5   | amenthas Diner        | 12/12/2022      | Awaiting Acceptance                                                                                                    | Mary Thompson    | 16:18:30     | Test call for account balances manual.                      | DR.      | Select Call Type           |            |                  | 19-12/1202    |                             |         |
| In Progress          | E CN0001001 1   | oung Bectric          | 29/11/2022      | UnAssigned                                                                                                    |                  | 11:29:19     | Order the same part twice receive with different batch num  | CR       | Change Request             |            |                  | sin123        |                             |         |
| Hold                 | E CN0000996 F   | lope Works (Pty) Ltd  | 31/10/2022      | UnAssigned                                                                                                    |                  | 11:01:11     | ForRentalContract                                           | NDR      | New Deal Rental            |            |                  |               | BPO2 TEST 1                 |         |
| Pending              | E CN0000992 1   | ap Vehide Hire        | 25/10/2022      | Awaiting Acceptance                                                                                                    | Daniel Balgowen  | 14:09:17     | Loan machine for temporary high volume printing requirement | SERV     | Service                    | _          |                  | TOP 12340LD   |                             | -       |
| Complete             | E CN0000991 /   | ople Juice Inc        | 24/10/2022      | UnAssigned                                                                                                    |                  | 16:38:15     | Contract Closure - CO0000054                                | DR       | Select Call Type           |            |                  |               |                             |         |
| O A1                 | E CN0000989 E   | erton / Technologies  | 13/06/2022      | UnAssigned                                                                                                    |                  | 09:00:00     | Call for Monday elapse hours check                          | TEST     | Testing                    |            |                  | 2020-2222     |                             |         |
| Pretoria             | E CN0000988 1   | oung Bectric          | 03/06/2022      | UnAssigned                                                                                                    |                  | 05:00:00     | Call logged 5 days ago for time elapsed checks              | CR       | Change Request             | CONF       | Configuration    | sin123        |                             |         |
| O New                | E CN0000987 1   | oung Bectric          | 06/06/2022      | UnAssigned                                                                                                    |                  | 05:00:00     | Call logged 4 days ago for elapse time checks               | UPG      | Upgrade                    |            |                  | sin123        |                             |         |
| In Progress          | E CN0000986 1   | oung Electric         | 07/06/2022      | UnAssigned                                                                                                    |                  | 05:00:00     | Call logged 3 days ago for elapse time checks               | DR.      | Select Call Type           |            |                  | sin123        |                             |         |
| O headers            | EE CN0000985 H  | sope Works (Pty) Ltd  | 10/06/2022      | UnAssigned                                                                                                    |                  | 16:09:13     | Test future call - for elapsed time                         | UPG      | Upgrade                    |            |                  | 20-98765      |                             |         |
| Complete             | E CN0000984 F   | tope Works (Pty) Ltd  | 08/06/2022      | UnAssigned                                                                                                    |                  | 05:10:00     | Test elapsed hours - 2 days prior                           | TEST     | Testing                    |            |                  | AT5000000     |                             |         |
| O AL                 | E CN0000983 H   | tope Works (Pty) Ltd  | 09/06/2022      | UnAssigned                                                                                                    |                  | 05:08:31     | Test elapsed time 2 - day prior                             | TEST     | Testing                    |            |                  | SIN32413546   |                             |         |
| Cape Town            | E CN0000982 1   | oung Bectric          | 10/06/2022      | UnAssigned                                                                                                    |                  | 06:00:35     | Test elapsed hours 1                                        | TEST     | Testing                    |            |                  | sin123        |                             |         |
| O New                | E CN0000976 1   | oung Electric         | 19/11/2019      | Awaiting Acceptance                                                                                                    | Bianca Du Tolt   | 11:24:39     | Test with site manager email entered                        | ADM      | Administration             |            |                  | 107           |                             |         |
| In Progress          | E CN0000974 H   | tope Works (Pty) Ltd  | 18/11/2019      | Anaiting Acceptance                                                                                                    | Bianca Du Toit   | 16:30:20     | test another call email                                     | ADM      | Administration             |            |                  | 095011015     |                             |         |
| 🕑 Hold               | E CN0000972     | tope Works (Pty) Ltd  | 18/11/2019      | Awaiting Acceptance                                                                                                    | Bianca Du Toit   | 15:57:00     | Test new call for email description in body                 | CR       | Change Request             |            |                  | 095011015     |                             |         |
| Pending              | E CN0000971 N   | Vestwood Dynamic      | 29/11/2019      | UnAssigned                                                                                                    |                  | 08:00:00     | BathBinMaint - Bathroom Bin Maintenance                     | 94       | Scheduled Maintenance      |            |                  |               | Checkers Centre - Hilcrest  |         |
| Complete             | EE CN0000970 N  | Vestwood Dynamic      | 22/11/2019      | UnAssigned                                                                                                    |                  | 08:00:00     | BathBinMaint - Bathroom Bin Maintenance                     | SM       | Scheduled Maintenance      |            |                  |               | Checkers Centre - Hillcrest |         |
| O AI                 | E CN0000969 ►   | lope Works (Pty) Ltd  | 16/11/2019      | UnAssigned                                                                                                    |                  | 03:00:00     | Tier - Commercial Tier Test                                 | INST     | Installation               |            |                  |               | Forest Hills Centre         |         |
| Bloentontein         | E CN0000968 0   | ireen Tea Supplies    | 16/11/2019      | UnAssigned                                                                                                    |                  | 08:00:00     | 2MS - 2 month service                                       | 54       | Scheduled Maintenance      |            |                  | NEW 1234      |                             |         |
| O to Deserve         | E CN0000967 N   | Vestwood Dynamic      | 15/11/2019      | UnAssigned                                                                                                    |                  | 08:00:00     | BathBinMaint - Bathroom Bin Maintenance                     | SM       | Scheduled Maintenance      |            |                  |               | Checkers Centre - Hildrest  |         |
| O Hold               | E CN0000966 N   | Vestwood Dynamic      | 08/11/2019      | UnAssigned                                                                                                    |                  | 08:00:00     | BathBinMaint - Bathroom Bin Maintenance                     | 514      | Scheduled Maintenance      |            |                  |               | Checkers Centre - Hilcrest  |         |
| Pending              | EE CN0000965    | Vestwood Dynamic      | 01/11/2019      | UnAssigned                                                                                                    |                  | 08:00:00     | BathBinMaint - Bathroom Bin Maintenance                     | SM       | Scheduled Maintenance      |            |                  |               | Checkers Centre - Hilcrest  |         |
| O Complete           | E CN0000964     | tack PC - IT Shop     | 26/10/2019      | UnAssigned                                                                                                    |                  | 03:00:00     | 2MS - 2 month service                                       | SM       | Scheduled Maintenance      |            |                  | 147807        |                             |         |
| Ō AI                 | E CN0000963     | Vestwood Dynamic      | 25/10/2019      | UnAssigned                                                                                                    |                  | 08:00:00     | SathSinMaint - Bathroom Bin Maintenance                     | SM       | Scheduled Maintenance      |            |                  |               | Checkers Centre - Hilcrest  |         |
|                      | E CN0000962 H   | tope Works (Pty) Ltd  | 19/10/2019      | UnAssigned                                                                                                    |                  | 08:00:00     | 2MS - 2 month service                                       | SM       | Scheduled Maintenance      |            |                  | 18-30200      |                             |         |
|                      | E CN0000961     | tope Works (Pty) Ltd  | 18/10/2019      | UnAssigned                                                                                                    |                  | 03:00:00     | Tier - Commercial Tier Test                                 | INST     | Installation               |            |                  |               | Forest Hills Centre         |         |
|                      | EE CN0000960 1  | Vestwood Dynamic      | 18/10/2019      | UnAssigned                                                                                                    |                  | 08:00:00     | BathBinNaint - Bathroom Bin Maintenance                     | 514      | Scheduled Maintenance      |            |                  |               | Checkers Centre - Hilcrest  |         |
|                      | E CN0000959     | Vestwood Dynamic      | 11/10/2019      | UnAssigned                                                                                                    |                  | 03:00:00     | BathBinMaint - Bathroom Bin Maintenance                     | SM       | Scheduled Maintenance      |            |                  |               | Checkers Centre - Hildrest  |         |
|                      | E CN0000958 N   | Vestwood Dynamic      | 04/10/2019      | UnAssigned                                                                                                    |                  | 08:00:00     | BathBinMaint - Bathroom Bin Maintenance                     | 94       | Scheduled Maintenance      |            |                  |               | Checkers Centre - Hilcrest  |         |
|                      | E CN0000957 N   | Vestwood Dynamic      | 27/09/2019      | UnAssigned                                                                                                    |                  | 08:00:00     | BathBinMaint - Bathroom Bin Maintenance                     | SM       | Scheduled Maintenance      |            |                  |               | Checkers Centre - Hillcrest |         |
|                      | E CN0000956     | Vestwood Dynamic      | 20/09/2019      | UnAssigned                                                                                                    |                  | 03:00:00     | BathBinMaint - Bathroom Bin Maintenance                     | 514      | Scheduled Maintenance      |            |                  |               | Checkers Centre - Hildrest  |         |
|                      | E CN0000955 H   | tope Works (Pty) Ltd  | 18/09/2019      | UnAssigned                                                                                                    |                  | 08:00:00     | Tier - Commercial Tier Test                                 | DIST     | Installation               |            |                  |               | Forest Hills Centre         |         |
|                      | E CN0000954 0   | ireen Tea Supplies    | 17/09/2019      | UnAssigned                                                                                                    |                  | 03:00:00     | 2MS - 2 month service                                       | SM       | Scheduled Maintenance      |            |                  | NEW 1234      |                             |         |
|                      |                 |                       | 1100000         | and the second second s |                  |              | national nation no sector                                   | -        | wheel had been as a second |            |                  |               |                             |         |
|                      | Count: 386      |                       |                 |                                                                                                    |                  |              |                                                             |          |                            |            |                  |               |                             |         |
|                      |                 |                       |                 |                                                                                                    |                  |              |                                                             |          |                            |            |                  |               |                             |         |

- The Calls are listed by **Site** and will display calls for the first Site listed.
- Click on the relevant **Site** for the calls you wish to view.

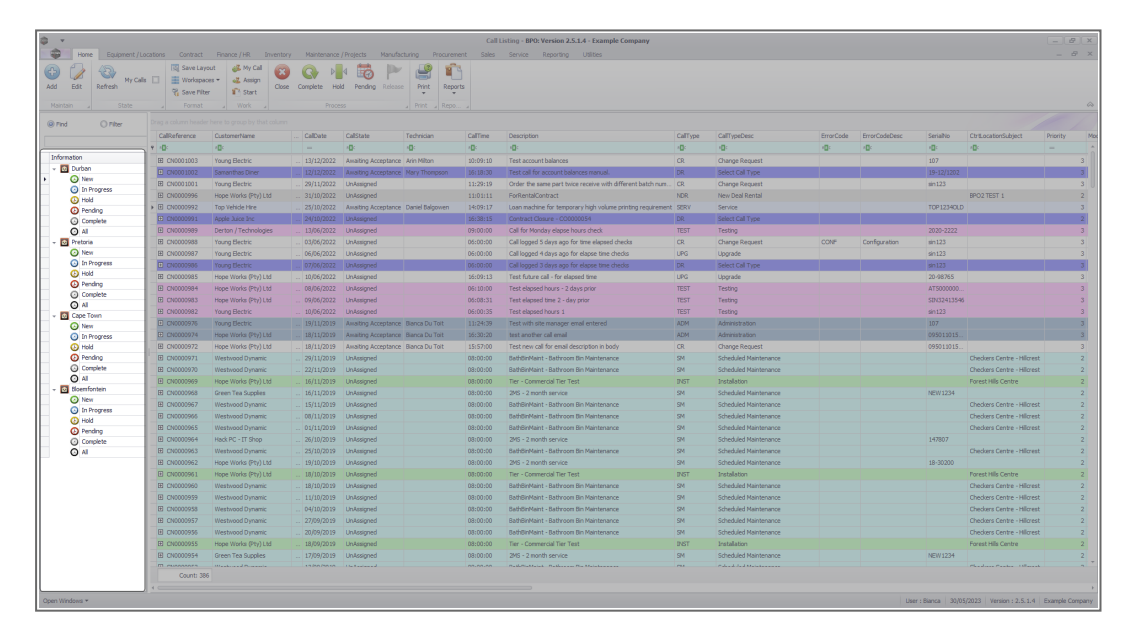

• Select the **Call** you wish to work with.

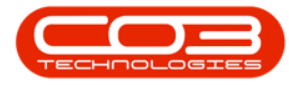

| Home Environment / Lo           |                 | Boacce / HR Invents    |                |                      |                 |          |                                                              |         |                       |           |               |              |                            |     |
|---------------------------------|-----------------|------------------------|----------------|----------------------|-----------------|----------|--------------------------------------------------------------|---------|-----------------------|-----------|---------------|--------------|----------------------------|-----|
| 47 100                          |                 | a 17 Marcal (          |                | 1. (kul) 10.         |                 |          |                                                              |         |                       |           |               |              |                            |     |
| / 💋 🐨 w.c.                      | Windomana       | a - al Amira           | 9 G P          | P 🖽 🦳                |                 |          |                                                              |         |                       |           |               |              |                            |     |
| Edit Refresh                    | C. Sava Diter   | Close Close            | se Complete Ho | Id Pending Releas    | e Print Repor   | 8        |                                                              |         |                       |           |               |              |                            |     |
|                                 |                 |                        |                |                      |                 |          |                                                              |         |                       |           |               |              |                            |     |
|                                 |                 |                        |                |                      |                 |          |                                                              |         |                       |           |               |              |                            |     |
| nd O Ritter                     |                 |                        |                |                      |                 |          |                                                              |         |                       |           |               |              |                            |     |
|                                 | CalReference    | CustomerName           | CalDate        | CalState             | Technician      | CalTime  | Description                                                  | CalType | CallTypeDesc          | ErrorCode | ErrorCodeDesc | SeriaNo      | CtrtLocationSubject        | Pri |
|                                 | Y +D:           | 10:                    |                | ×D:                  | -0:             | ×D:      | -0:                                                          | ×D:     | 0:                    | -0-       | *D:           | -0:          | (D)                        |     |
| mation                          | E CN0001003     | Young Bectric          |                | Amaiting Acceptance  | Arin Milton     | 10:09:10 | Test account balances                                        | CR      | Change Request        |           |               | 107          |                            |     |
| Durban                          | E CN0001002     | Samanthas Diner        | 12/12/2022     | Awaiting Acceptance  | Mary Thompson   | 16:18:30 | Test call for account balances manual.                       | DR      | Select Cal Type       |           |               | 19-12/1202   |                            |     |
| New New                         | E CN0001001     | Young Electric         |                | UnAssigned           |                 | 11:29:19 | Order the same part twice receive with different batch num.  | CR      | Change Request        |           |               | sin123       |                            |     |
| <ul> <li>In Progress</li> </ul> | FE (N0000995    | Hope Works (Ptv) Ltd   |                | Unissioned           |                 |          | For8entalContract                                            | NDR     | New Deal Regital      |           |               |              | RPO2 TEST 1                |     |
| () Hold                         | E CN0000997     | Top Vehicle Hire       | 25/10/2022     | Assetting Acceptance | Daniel Balonsen | 14:09:17 | Loan maching for temporary high with me printing pay trament | orev.   | Service               |           |               | TOP 121401 D |                            |     |
| O Pending                       | E (NOUSAL       | Ande bice loc          | 24/10/2022     | Internet             | care cayoner    | 16/38/15 | Contract Course - CO000054                                   | 100     | Select Cal Type       | _         | _             | 10 12 102    |                            | -   |
| O the                           | (F) (TM00000999 | Denton / Technologies  |                | Unicrimed            |                 |          | Call for Monday alarma bours chack                           |         | Tection               |           |               |              |                            |     |
| Drateria                        | E (N0000988     | Young Flactric         | 03/06/2022     | Unterimed            |                 | 05-00-00 | Call Instruct S clause and for time aligned charks           | CP.     | Channe Remeet         | CONF      | Conferration  | ain 123      |                            |     |
| O New                           | ER CN0000097    | Young Bactric          | 06/06/2022     | Uniccionad           |                 | 05:00:00 | Call looped & days and for elarge time charles               | LIPC    | Unorada               |           |               | dia 122      |                            |     |
| () In Progress                  |                 | Young Electric         | 00/00/2022     | United               |                 | 00100100 | Call leaved 2 days age for elapse time checks                | 000     | Colora Col Turco      |           |               | JI1123       |                            |     |
| () Hold                         | E CN0000085     | House Weeks (Chull Ind | 10/26/2022     | Universigned         |                 | 16,00,12 | Test 6 due cal - for placed time                             | UD/2    | Upperde               |           |               | 20.09365     |                            |     |
| O Pending                       | El Chicocono    | Hope Works (Pty) Ltd   | 00/00/2022     | United               |                 | 05-10-00 | Test shared by an Orders when                                | TRET    | Taskas                |           |               | 20-20-200    |                            |     |
| Complete                        | E 040000984     | Hope works (Pty) Lto   | 08/06/2022     |                      |                 | 00120100 | Test eapsed hours - 2 days prior                             | ICDI I  | resong                |           |               | A13000000    |                            |     |
| O Al                            | E CN0000983     | Hope works (PTY) Ltd   | 09/06/2022     | UnAssigned           |                 | 06:08:31 | Test expsed time 2 - day prior                               |         | Testing               |           |               | 201022413240 |                            |     |
| Cape Town                       | E CN0000982     |                        |                |                      |                 | 06:00:35 |                                                              |         |                       |           |               | sm123        |                            |     |
| New                             |                 |                        |                |                      | Bianca Du Toit  | 11:24:39 | Test with site manager email entered                         | ADM     |                       |           |               |              |                            |     |
| <ul> <li>In Progress</li> </ul> | EI EN0000974    | Hope Works (Pty) Ltd   | 18/11/2019     | Awaiting Acceptance  | Bianca Du Toit  | 26:30:20 | test another call ernal                                      | ADM     | Administration        |           |               | 095010015    |                            |     |
| () Hold                         | E CN0000972     | Hope Works (Pty) Ltd   | 18/11/2019     | Awaiting Acceptance  | Bianca Du Toit  | 15:57:00 | Test new call for email description in body                  | CR      | Change Request        |           |               | 095011015    |                            |     |
| () Pending                      | E CN0000971     | Westwood Dynamic       | 29/11/2019     | UnAssigned           |                 | 03:00:00 | BathBinMaint - Bathroom Bin Maintenance                      | 54      | Scheduled Maintenance |           |               |              | Checkers Centre - Hilcrest |     |
| O ut                            | E CN0000970     | Westwood Dynamic       | 22/11/2019     | UnAssigned           |                 | 08:00:00 | BathBinMaint - Bathroom Bin Maintenance                      | SM      | Scheduled Maintenance |           |               |              | Checkers Centre - Hildrest |     |
| Moemfrotein                     |                 | Hope Works (Pty) Ltd   | 16/11/2019     | UnAssigned           |                 | 03:00:00 | Tier - Commercial Tier Test                                  | INST    | Installation          |           |               |              | Forest Hills Centre        |     |
| O New                           | E CN0000968     | Green Tea Supplies     | 16/11/2019     | UnAssigned           |                 | 03:00:00 | 2MS - 2 month service                                        | 524     | Scheduled Maintenance |           |               | NEW 1234     |                            |     |
| In Progress                     | E CN0000967     | Westwood Dynamic       | 15/11/2019     | UnAssigned           |                 | 03:00:00 | BathBinMaint - Bathroom Bin Maintenance                      | SM      | Scheduled Maintenance |           |               |              | Checkers Centre - Hildrest |     |
| () Hold                         | E CN0000965     | Westwood Dynamic       | 08/11/2019     | UnAssigned           |                 | 03:00:00 | BathBinMaint - Bathroom Bin Maintenance                      | 54      | Scheduled Maintenance |           |               |              | Checkers Centre - Hilcrest |     |
| O Pending                       | EE CN0000965    | Westwood Dynamic       | 01/11/2019     | UnAssigned           |                 | 03:00:00 | BathBinMaint - Bathroom Bin Maintenance                      | SM      | Scheduled Maintenance |           |               |              | Checkers Centre - Hilcrest |     |
| <ul> <li>Complete</li> </ul>    |                 | Hack PC - IT Shop      | 26/10/2019     | UnAssigned           |                 | 03:00:00 | 2MS - 2 month service                                        | SM      | Scheduled Maintenance |           |               | 147807       |                            |     |
| O Al                            | E CN0000963     | Westwood Dynamic       | 25/10/2019     | UnAssigned           |                 | 03:00:00 | BathBinMaint - Bathroom Bin Maintenance                      | 524     | Scheduled Maintenance |           |               |              | Checkers Centre - Hilcrest |     |
|                                 | E CN0000962     | Hope Works (Pty) Ltd   | 19/10/2019     | UnAssigned           |                 | 03:00:00 | 2MS - 2 month service                                        | SM      | Scheduled Maintenance |           |               | 18-30200     |                            |     |
|                                 | E CN0000961     | Hope Works (Pty) Ltd   | 18/10/2019     | UnAssigned           |                 | 03:00:00 | Tier - Commercial Tier Test                                  | INST    | Installation          |           |               |              | Forest Hills Centre        |     |
|                                 | EE CN0000960    | Westwood Dynamic       | 18/10/2019     | UnAssigned           |                 | 08:00:00 | BathBinMaint - Bathroom Bin Maintenance                      | 524     | Scheduled Maintenance |           |               |              | Checkers Centre - Hilcrest |     |
|                                 | E CN0000959     | Westwood Dynamic       | 11/10/2019     | UnAssigned           |                 | 03:00:00 | BathBinMaint - Bathroom Bin Maintenance                      | SM      | Scheduled Maintenance |           |               |              | Checkers Centre - Hildrest |     |
|                                 | E CN0000958     | Westwood Dynamic       | 04/10/2019     | UnAssigned           |                 | 03:00:00 | SathBinNaint - Bathroom Bin Maintenance                      | \$24    | Scheduled Maintenance |           |               |              | Checkers Centre - Hilcrest |     |
|                                 | E CN0000957     | Westwood Dynamic       | 27/09/2019     | UnAssigned           |                 | 08:00:00 | BathBinMaint - Bathroom Bin Maintenance                      | SM      | Scheduled Maintenance |           |               |              | Checkers Centre - Hildrest |     |
|                                 | E CN0000956     | Westwood Dynamic       | 20/09/2019     | Unitssigned          |                 | 03:00:00 | BathBinMaint - Bathroom Bin Maintenance                      | SM      | Scheduled Maintenance |           |               |              | Checkers Centre - Hildrest |     |
|                                 | E CN0000955     | Hope Works (Pty) Ltd   | 18/09/2019     | UnAssigned           |                 | 03:00:00 | Tier - Commercial Tier Test                                  | INST    | Installation          |           |               |              | Forest Hills Centre        |     |
|                                 | E CN0000954     | Green Tea Supplies     | 17/09/2019     | UnAssigned           |                 | 03:00:00 | 2MS - 2 month service                                        | SM      | Scheduled Maintenance |           |               | NEW 1234     |                            |     |
|                                 |                 |                        |                |                      |                 |          | Redeficities Redecies Redecies                               | -       |                       |           |               |              | Martine Press, Alberta     |     |
|                                 | Count: 396      |                        |                |                      |                 |          |                                                              |         |                       |           |               |              |                            |     |

• Click on the **Complete** button.

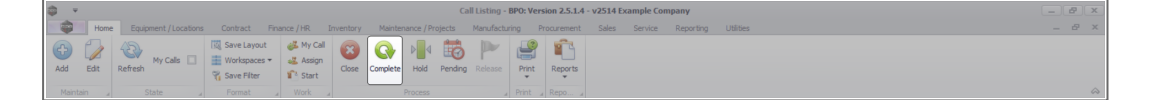

- When you receive the Input Validation message to confirm;
  - Are you sure you want to complete this call, reference no. [call ref. number]? Answer 'Yes' to complete the call.
- Click on Yes.

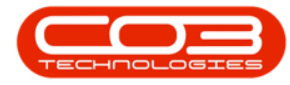

#### Calls - Complete a Call

| Add Edit Refresh My Calls       | Image: Save Layout       Image: Save Layout       Image: Save Filter |                       | Complete | iold Per | nding Relea  | se Print      | Reports        |                                                 |               |          |                  |              |             |
|---------------------------------|----------------------------------------------------------------------|-----------------------|----------|----------|--------------|---------------|----------------|-------------------------------------------------|---------------|----------|------------------|--------------|-------------|
|                                 |                                                                      |                       |          |          |              |               |                |                                                 |               |          |                  |              |             |
| Find O Filter                   |                                                                      |                       |          |          |              |               |                |                                                 |               |          |                  |              |             |
|                                 | CalReference                                                         | CustomerName          | CalD     | ste      | CallState    | Technician    | CallTime       | Description                                     |               | CallType | CallTypeDesc     | ErrorCode    | ErrorCodeDe |
|                                 | ♥ 10:                                                                | NDC                   |          |          | * <b>0</b> ¢ | * <b>0</b> :  | 1 <b>0</b> 0   | * <b>0</b> ¢                                    |               | 100      | (D:              | * <b>0</b> < | ADC.        |
| Information                     |                                                                      | Young Electric        | 23/0     | /2016    | UnAssigned   |               | 14:04:37       | test                                            |               | NDR      | New Deal Rental  |              |             |
| Durban                          |                                                                      | Titan Group           | 23/0     | /2016    | Rejected by  | . Belinda Sha | 13:31:37       | test                                            |               | NDR      | New Deal Rental  |              |             |
|                                 | E CN0000350                                                          | Samanthas Diner       | 23/0     | /2016    | UnAssigned   |               | 13:13:06       | test                                            |               | NDS      | New Deal Sale    |              |             |
| () Hold                         |                                                                      | Just In Time          | 23/0     | /2016    | UnAssigned   |               | 12:38:58       | test                                            |               | NDS      | New Deal Sale    |              |             |
| () Pendina                      | E CN0000357                                                          | Derton / Technologies | 23/0     | /2016    | Awaiting Ac  | Bianca Du T   | 10:20:00       | test                                            |               | NDS      | New Deal Sale    |              |             |
| C Complete                      | E CN0000356                                                          | Young Electric        | 22/0     | /2016    | Awaiting Ac  | Belinda Sha   | 12:05:47       | Please send loan unit                           |               | SERV     | Service          |              |             |
| () Al                           | E CN0000324                                                          | Westwood Dynamic      | 08/0     | /2016    | Awaiting Ac  | Belinda Sha   | 09:12:31       | Machine keeps switching on an                   | <u>d o</u> ff | REP      | Repair           |              |             |
| - 🖸 Pretoria                    | E CN0000305                                                          | Tinas Coffee Shop     | 12/0     | 1/2016   | Input Valida | ition         |                |                                                 | t STC0000012. | DR       | Select Call Type |              |             |
| O New                           | E CN0000304                                                          | Tinas Coffee Shop     | 12/0     | /2016    |              |               |                |                                                 | t STC0000012. | DR       | Select Call Type |              |             |
| <ul> <li>In Progress</li> </ul> | E CN0000302                                                          | Hack PC - IT Shop     | 04/0     | 4/2016   | •            |               |                |                                                 |               | NDS      | New Deal Sale    |              |             |
| () Hold                         | ▶ E CN0000300                                                        | Dancing Shoes         |          | /2016    | - 🕜 ä        | N0000300? Ans | wer 'Yes' to c | omplete the call.                               |               | NDS      | New Deal Sale    |              |             |
| Pending                         | E CN0000292                                                          | Bothas Networking inc | 24/0     | /2016    | -            |               |                |                                                 | # STC0000009. | DB       | Select Call Type |              |             |
| <ul> <li>Complete</li> </ul>    | E CN0000259                                                          | North West Branch     | 15/0     | /2016    |              |               |                |                                                 |               | NDR      | New Deal Reptal  |              |             |
| _ () AI                         | E CN0000250                                                          | North West Branch     |          | /2016    |              |               |                | Yes No                                          |               | п        | IT Requirement   |              |             |
| - O Cape Town                   | E CN0000220                                                          | Young Electric        |          | /2015    | Awaiting Ac  | Relinda Sha   | 17:00:07       | Check so hooGetPRCHOpenPC                       | ItemsTest     | REP      | Repair           |              |             |
| O New                           | E CN0000217                                                          | Derton / Technologies |          | /2015    | Awaiting Ac  | Relinda Sha   | 10:55:04       | Contract Closure - CO0000005                    |               | DP       | Select Call Type |              |             |
| Un Progress                     | E CN0000215                                                          | Green Tea Sumpler     |          | /2015    | Awaiting Ac  | Bianca Du T   | 09:42:00       | tast                                            |               | IT       | TT Requirement   |              |             |
| Reading                         | E CN0000215                                                          | Verma Flectric        |          |          |              |               | 14:00:20       | reject call text                                |               |          |                  |              |             |
| Complete                        | E CN0000199                                                          | Dolf Primary          | 13/1     |          | Awaiting Ac  | Relada Cha    | 14:26:25       | 2                                               |               | NDC      | New Deal Cale    |              |             |
| () Al                           | 2 CN0000159                                                          | but In Tens           | 29/1     |          | Lin Assisted | verrue orlà   |                | test.                                           |               | INCT     | Testalation      |              |             |
| - Bloemfontein                  | CW0000198                                                            | Ause in time          | 29/1     | 12015    | unitssigned  |               | 13:34:41       | icst and an an an an an an an an an an an an an |               | INS1     | 0008185610       |              |             |
| O New                           | E CN0000196                                                          | Ureen rea Supples     | 23/1     | 12015    | Amounig Ac   | Verter Tree   | 10:50:55       | Contract Closure - CO0000030                    |               | DR       | Select Call Type |              |             |
| In Progress                     | E CN0000194                                                          | nack PC - 11 Shop     | 22/1     | 1/2015   | Awareng Ac   | Namen Jessi   | 13:36:55       | Contract Closure - CO0000028                    |               | DR       | Select Call Type |              |             |
| () Hold                         | E CN0000135                                                          | Mary Contrary         |          | /2015    | Awaiting Ac  | Carolina Su   | 08:45:05       | rvew customer contact call                      |               | DR       | Select Call Type |              |             |
| Pending                         | E CN0000127                                                          | Derton / Technologies | 06/0     |          | Awaiting Ac  | Carolina Su   |                | test                                            |               | SERV     | Service          |              |             |
| Complete                        |                                                                      | Derton / Technologies | 06/0     |          | Awaiting Ac  | Carolina Su   | 09:37:02       | test                                            |               | REP      | Repair           |              |             |
| O All                           | Count: 376                                                           |                       |          |          |              |               |                |                                                 |               |          |                  |              |             |
|                                 | 1                                                                    |                       |          |          |              |               |                |                                                 |               |          |                  |              |             |

- Next you will receive the **Call Processing** message to confirm;
  - The call reference [call ref. number], has been completed.
- Click on **OK**.

| ф. т.                        |                                                                                                    |                              |                     | Call Listin   | g - BPO: Versi |              |                              |                  |              |                               |                   | - BX            |
|------------------------------|----------------------------------------------------------------------------------------------------|------------------------------|---------------------|---------------|----------------|--------------|------------------------------|------------------|--------------|-------------------------------|-------------------|-----------------|
| Home Equipment / Location    | s Contract Fin                                                                                                    | ance / HR Inventory          | Maintenance / Proje | ects Manufa   | ecturing Pro   | curement     | Sales Service Report         | ing Utilities    |              |                               |                   | _ & ×           |
| Add Edit Refresh My Calls    | Image: Save Layout       Image: Image: Save Layout       Image: Save Layout       Image: Save Layout | My Call     Assign     Start | Complete Hold F     | ending Releas | Print          | Reports      |                              |                  |              |                               |                   |                 |
|                              |                                                                                                    |                              |                     |               |                |              |                              |                  |              |                               |                   | $\diamond$      |
| Find     Filter              |                                                                                                    |                              |                     |               |                |              |                              |                  |              |                               |                   |                 |
|                              | CalReference                                                                                                    | CustomerName                 | CalDate             | CallState     | Technician     | CallTime     | Description                  |                  | CallType     | CallTypeDesc                  | ErrorCode         | ErrorCodeDesc   |
|                              | ▼ 100                                                                                                    | 1 <b>0</b> :                 |                     | a∎c           | e 🗋 c          | 1 <b>0</b> 0 | 10c                          |                  | 1 <b>0</b> 0 | (D):                          | 1 <b>0</b> 0      | 10: ^           |
| Information                  |                                                                                                    | Young Electric               | 23/06/2016          | UnAssigned    |                | 14:04:37     | test                         |                  | NDR          | New Deal Rental               |                   |                 |
| - O Durban                   |                                                                                                    | Titan Group                  | 23/06/2016          | Rejected by   | Belinda Sha    | 13:31:37     | test                         |                  | NDR          | New Deal Rental               |                   |                 |
| New                          | E CN0000360                                                                                                    | Samanthas Diner              | 23/06/2016          | UnAssigned    |                | 13:13:06     | test                         |                  | NDS          | New Deal Sale                 |                   |                 |
| In Progress                  |                                                                                                    | Just In Time                 | 23/06/2016          | UnAssigned    |                | 12:38:58     | test                         |                  | NDS          | New Deal Sale                 |                   |                 |
| O Pendina                    |                                                                                                    | Derton / Technologies        | 23/06/2016          | Awaiting Ac   | Bianca Du T    | 10:20:00     | test                         |                  | NDS          | New Deal Sale                 |                   |                 |
| ( Complete                   |                                                                                                    | Young Electric               | 22/06/2016          | Awaiting Ac   | Belinda Sha    | 12:05:47     | Please send loan unit        |                  | SERV         | Service                       |                   |                 |
| Q AI                         | E CN0000324                                                                                                    | Westwood Dynamic             | 08/06/2016          | Awaiting Ac   | Beinda Sha     | 09:12:31     | Machine keeps switching on a | and off          | REP          | Repair                        |                   |                 |
| + 👩 Pretoria                 |                                                                                                    | Tinas Coffee Shop            | 12/04/2016          | Re Call Proc  | essing         |              | ×                            | ract STC0000012. | DR.          | Select Call Type              |                   |                 |
| New                          | E CN0000304                                                                                                    | Tinas Coffee Shop            | 12/04/2016          | Aw            |                |              |                              | ract STC0000012. | DR.          | Select Call Type              |                   |                 |
| In Progress                  |                                                                                                    | Hack PC - IT Shop            | 04/04/2016          | Un 👝          |                |              |                              |                  | NDS          | New Deal Sale                 |                   |                 |
| () Hold                      | ▶ E CN0000300                                                                                                    | Dancing Shoes                | 29/03/2016          | En 🕕          | The call, refe | ence CN0000  | 300, has been completed.     |                  | NDS          | New Deal Sale                 |                   |                 |
| Pending                      | E CN0000292                                                                                                    | Bothas Networking inc        | 24/03/2016          | Re            |                |              |                              | ract STC0000009. | DR.          | Select Call Type              |                   |                 |
| Complete                     | E CN0000259                                                                                                    | North West Branch            | 15/01/2016          | Av            |                |              |                              | t                | NDR          | New Deal Rental               |                   |                 |
| O Al                         | CN0000250                                                                                                    | North West Branch            | 11/01/2016          | Ax            |                |              | OK                           |                  | π            | IT Requirement                |                   |                 |
| Cape Town                    | E CN0000220                                                                                                    | Young Electric               | 17/11/2015          | Awaiting Ac   | Belinda Sha    | 17:00:07     | Check sp_bpoGetPRCHOpen      | POItemsTest      | REP          | Repair                        |                   |                 |
| In Progress                  | E CN0000217                                                                                                    | Derton / Technologies        | 17/11/2015          | Awaiting Ac   | Belinda Sha    | 10:55:04     | Contract Closure - CO00000   | 05               | DR.          | Select Call Type              |                   |                 |
| () Hold                      | E CN0000215                                                                                                    | Green Tea Supples            | 17/11/2015          | Awaiting Ac   | Bianca Du T    | 08:42:00     | test                         |                  | п            | IT Requirement                |                   |                 |
| Pending                      | E CN0000209                                                                                                    | Young Electric               | 13/11/2015          | Awaiting Ac   | Wesley Har     | 14:09:39     | reject call test             |                  | NDS          | New Deal Sale                 |                   |                 |
| <ul> <li>Complete</li> </ul> | E CN0000199                                                                                                    | Dolf Primary                 | 29/10/2015          | Awaiting Ac   | Belinda Sha    | 14:26:35     | 2                            |                  | NDS          | New Deal Sale                 |                   |                 |
| All                          | CN0000198                                                                                                    | Just In Time                 | 29/10/2015          | UnAssigned    |                | 13:34:41     | test                         |                  | INST         | Installation                  |                   |                 |
| - 🖸 Bloemfontein             | E CN0000196                                                                                                    | Green Tea Supplies           | 23/10/2015          | Awaiting Ac   | Belinda Sha    | 09:10:06     | Contract Closure - CO00000   | 30               | DR           | Select Call Type              |                   |                 |
| O New                        | E CN0000194                                                                                                    | Hack PC - IT Shop            | 22/10/2015          | Awaiting Ac   | Karlien Jessi  | 13:56:55     | Contract Closure - CO00000   | 28               | DR           | Select Call Type              |                   |                 |
| O In Progress                | E CN0000135                                                                                                    | Mary Contrary                | 27/05/2015          | Awaiting Ac   | Carolina Su    | 08:45:05     | New customer contact call    |                  | DR           | Select Call Type              |                   |                 |
| Hold Deciding                | E CN0000127                                                                                                    | Derton / Technologies        | 06/03/2015          | Awaiting Ac   | Carolina Su    | 10:09:53     | test                         |                  | SERV         | Service                       |                   |                 |
| Correlate                    | E CN0000125                                                                                                    | Derton / Technologies        | 06/03/2015          | Awaiting Ac   | Carolina Su    | 09:37:02     | test                         |                  | REP          | Repair                        |                   |                 |
| O Al                         | Count: 376                                                                                                    |                              |                     |               |                |              |                              |                  |              |                               |                   |                 |
|                              |                                                                                                    |                              |                     |               |                |              |                              |                  |              |                               |                   |                 |
| Open Windows 🕶               |                                                                                                    |                              |                     |               |                |              |                              |                  | Use          | er : Bianca 23/01/2024 Versio | n : 2.5.1.4 v2514 | Example Company |

 The Call can <u>no longer</u> be viewed in the current list. Change the Status to Complete, to view the Call.

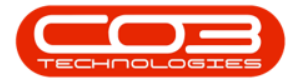

### Calls - Complete a Call

| Here         Experient (Location         Control Line           Image: State (Location         Image: State (Location)         Image: State (Location)         Image: State (Location)           Image: State (Location)         Image: State (Location)         Image: State (Location)         Image: State (Location)         Image: State (Location)           Image: State (Location)         Image: State (Location)                                                                                                    | Promot / HS. Development<br>bases                                                                                                    | Matteranzo (Pr)           Oracle (Pr)         0.00 (Pr)           Oracle (Pr)         0.00 (Pr)           Oracle (Pr)                                                                                                    | Pending Relea<br>Calificate<br>Calificate<br>Cal | facturing Print<br>see Print<br>Print Print<br>Print Print<br>Print Print<br>Print Print<br>Print Print<br>Print Print<br>Print Print<br>Bienca Du T<br>Bienca Du T<br>Bienca Du T<br>Bienca Du T<br>Bienca Du T<br>Bienca Du T<br>Bienca Du T<br>Bienca Du T                                                                                                    | Calltime<br>Reports<br>Reports<br>Calltime<br>11:41:45<br>12:35:46<br>12:34:45<br>09:23:41<br>09:34:39<br>11:11:44<br>16:28:15<br>16:06:22<br>16:14:25                                            | Sele Service Reporting Utilities  Decorption  Decorption  C  C  C  C  C  C  C  C  C  C  C  C  C                                                                                                    | Callfype<br>40:<br>SERV<br>INST<br>INST<br>INST<br>SERV<br>SERV<br>SERV<br>SERV<br>SERV                                                                                                    | Call'ypechesc<br>- Call'ypechesc<br>- Call<br>- Service<br>- Instalation<br>- Instalation<br>- Instalation<br>- Instalation<br>- Service<br>- Service<br>- Service<br>- Service<br>- Service<br>- Service<br>- Service<br>- Service | ErrorCode<br>-0: | ErrorCodeDes        |
|----------------------------------------------------------------------------------------------------|----------------------------------------------------------------------------------------------------|----------------------------------------------------------------------------------------------------|----------------------------------------------------------------------------------------------------|----------------------------------------------------------------------------------------------------|----------------------------------------------------------------------------------------------------|----------------------------------------------------------------------------------------------------|----------------------------------------------------------------------------------------------------|----------------------------------------------------------------------------------------------------|------------------|---------------------|
| Image: Section of the section of the sectio                                                                                                    | aut.                                                                                                    | Carspiele     Page     Page     Pa | CalState CalState Cal                                                                                                    | see Print<br>Print<br>Print<br>Bience Du T<br>Bience Du T<br>Bience Du T<br>Bience Du T<br>Bience Du T<br>Bience Du T<br>Bience Du T<br>Bience Du T<br>Bience Du T                                                                                                    | Reports<br>Reports<br>CallTime<br>•0:<br>11:41:45<br>12:35:46<br>12:34:45<br>09:23:41<br>09:23:41<br>09:23:41<br>09:23:43<br>09:23:41<br>16:14:25<br>16:14:25                                     | Description  Construction  Construction  Con | CallType<br>40:<br>SERV<br>INST<br>INST<br>INST<br>SERV<br>SERV<br>SERV<br>SERV                                                                                                    | Call'ypoDesc<br>-D-<br>Service<br>Tratalation<br>Tratalation<br>Tratalation<br>Tratalation<br>Service<br>Service<br>Service<br>Scheduled Haintenance<br>Service                                                                     | ErrorCade<br>B   | errorCodeDess<br>@: |
| Name         State         Portest           IP field         P field         P field         Callet field           Information         IP field         IP field         IP field           Information         IP field         IP field         IP field           IP field         IP field         IP field         IP field           IP field         IP field         IP field         IP field           IP field         IP field         IP field         IP field           IP field         IP field         IP field         IP field           IP field         IP field         IP field         IP field           IP field         IP field         IP field         IP field           IP field         IP field         IP field         IP field           IP field         IP field         IP field         IP field           IP field         IP field         IP field         IP field           IP field         IP field         IP field         IP field           IP field         IP field         IP field         IP field           IP field         IP field         IP field         IP field           IP field         IP field         IP field         IP                                                                                                    | Work     Work    | Process     CalDate     CalDate     C | Calistate<br>D<br>Ended Work<br>Ended Work<br>Ended Work<br>Started Work<br>Rejected by<br>Ended Work<br>Accepted<br>Ended Work<br>Accepted<br>Ended Work<br>Accepted<br>Ended Work                                                                                                    | Print J     Print J     P | Repo. 2<br>CalTime<br>•@:<br>11:41:45<br>12:35:46<br>12:34:45<br>09:23:41<br>09:34:39<br>11:11:44<br>16:28:15<br>16:06:22<br>16:02:41<br>16:14:25                                                 | Description  Classifying and an end of the second of the second of the s | Call'ype<br>10:<br>SERV<br>INST<br>INST<br>INST<br>SERV<br>SERV<br>NDS<br>SERV<br>SERV                                                                                                    | Call'ypobles:<br>40:<br>Service<br>Instalation<br>Instalation<br>Instalation<br>Instalation<br>Instalation<br>Service<br>Service<br>Service<br>Service<br>Service<br>Service                                                        | ErrorCade<br>40: | ErrorCodeDes        |
| Information         Callectere           Information         Callectere           Information         Callectere           Information         Callectere           Information         Callectere           Information         Callectere           Information         Callectere           Information         Callectere           Information         Complete           Information         Complete           Information         Callectere           Information         Complete           Information         Complete           Informa                                                                                                    | constraints of press in PAH above     classmerfilme     dg.     dg.     d | CallDate     CallDate      | Calistate Calistate Calist                                                                                                    | Technician<br>• C:<br>Bianca Du T<br>Bianca Du T<br>Bianca Du T<br>Bianca Du T<br>Bianca Du T<br>Bianca Du T<br>Bianca Du T<br>Bianca Du T<br>Bianca Du T                                                                                                    | CalTime<br>•0:<br>11:41:45<br>12:35:46<br>12:34:45<br>09:23:41<br>09:34:39<br>11:11:44<br>16:28:15<br>16:06:22<br>16:02:41<br>16:14:25                                                            | Description                                                                                                    | Calltype<br>Galttype<br>SERV<br>INST<br>INST<br>INST<br>SERV<br>SERV<br>NOS<br>SM<br>SERV                                                                                                    | Call'ypoblesc<br>                                                                                                    | BrocCode<br>+D:- | ErrorCodeDes        |
| Call Errer     Call Crew     Call Crew                                                                                                    | ClastomerName         Olicity           01:         Coupt           03:         Titan Group           04:         Coupt           05:         Titan Group           06:         Coupt           07:         Coupt           08:         Coupt           09:         Hope Works (Phy) Ltd           00:         Damong Shoet           00:         Damong Shoet           00:         Damong Shoet           00:         Damong Shoet           00:         Damong Shoet           00:         Denoise Units           00:         Denoise Units           00:         Denoise Units           00:         Denoise Units           00:         Denoise Units           00:         Ontrois Suppic Linimited           00:         Ontrois Units Units           00:         Noth West Branch                                                                                                    | CalDate<br>                                                                                                    | CallState CallState CallSt                                                                                                    | Technician  Technician  Bianca Du T Bianca Du T Bianca Du T Bianca Du T Bianca Du T Bianca Du T Bianca Du T Bianca Du T Bianca Du T Bianca Du T Bianca Du T Bianca Du T                                                                                                    | CalTime<br>40:<br>11:41:45<br>12:35:46<br>12:34:46<br>12:34:45<br>09:23:41<br>09:34:39<br>11:11:44<br>16:28:15<br>16:06:22<br>16:02:41<br>16:14:25                                                | Deception                                                                                                    | CalType<br>CalType<br>Cal | CaTrypchesc<br>CaTrypchesc<br>Service<br>Instalation<br>Instalation<br>Instalation<br>Service<br>New Deal Sale<br>Scheduler Mantenance<br>Service                                                                                   | ErrorCode<br>40: | ErrorCodeDes        |
| Immation         Immation         Immation           Immation         Immation         Immation           Immation         Immation         Immation <tr< td=""><td>O           55         Titan Groups           9         Hope Works (Phy) Ltd           31         Hope Works (Phy) Ltd           32         Hope Works (Phy) Ltd           33         Hope Works (Phy) Ltd           34         Hope Works (Phy) Ltd           35         Hope Works (Phy) Ltd           4         Hope Works (Phy) Ltd           5         Borths Homering Inc           6         Hope Works (Phy) Ltd           6         Hope Works (Phy) Ltd           6         Hope Works (Phy) Ltd           5         North West Branch           6         Hope Works (Phy) Ltd</td><td></td><td></td><td>ID:     Bianca Du T Bianca Du T Bianca Bianca</td><td>•0:           11:41:45           12:35:46           12:34:46           12:34:45           09:23:41           09:34:39           11:11:44           16:28:15           16:06:22           16:14:25</td><td>O     Loan Unit regured     Ter - Commercial Ter Test     Ter - Commercial Ter Test     Ter - Commercial Ter Test     Ter - Commercial Ter Test     Additional accessories     Test part reguest approval     test     test     Test and apply table to work order     Test abult apply table to work order     Test-table and advectores</td><td>INST<br/>DNST<br/>DNST<br/>DNST<br/>DNST<br/>DNST<br/>DNST<br/>SERV<br/>SERV<br/>NDS<br/>SERV<br/>SERV<br/>SERV</td><td>D:     Service     Instalation     Instalation     Instalation     Instalation     Service     Service     Service     Service     Service     Service     Service     Service     Service</td><td>0</td><td>0</td></tr<> | O           55         Titan Groups           9         Hope Works (Phy) Ltd           31         Hope Works (Phy) Ltd           32         Hope Works (Phy) Ltd           33         Hope Works (Phy) Ltd           34         Hope Works (Phy) Ltd           35         Hope Works (Phy) Ltd           4         Hope Works (Phy) Ltd           5         Borths Homering Inc           6         Hope Works (Phy) Ltd           6         Hope Works (Phy) Ltd           6         Hope Works (Phy) Ltd           5         North West Branch           6         Hope Works (Phy) Ltd                                                                                                    |                                                                                                    |                                                                                                    | ID:     Bianca Du T Bianca Du T Bianca Bianca                                                                                                    | •0:           11:41:45           12:35:46           12:34:46           12:34:45           09:23:41           09:34:39           11:11:44           16:28:15           16:06:22           16:14:25 | O     Loan Unit regured     Ter - Commercial Ter Test     Ter - Commercial Ter Test     Ter - Commercial Ter Test     Ter - Commercial Ter Test     Additional accessories     Test part reguest approval     test     test     Test and apply table to work order     Test abult apply table to work order     Test-table and advectores                                                                                                    | INST<br>DNST<br>DNST<br>DNST<br>DNST<br>DNST<br>DNST<br>SERV<br>SERV<br>NDS<br>SERV<br>SERV<br>SERV                                                                                                    | D:     Service     Instalation     Instalation     Instalation     Instalation     Service     Service     Service     Service     Service     Service     Service     Service     Service                                          | 0                | 0                   |
| Information         C regions           Inform         C regions           Inform         C regions           Information         C regions           Information         C regions           Informat                                                                                                    | 55         Titer Group           99         Hope Works (Phy) Ltd           31         Hope Works (Phy) Ltd           30         Hope Works (Phy) Ltd           31         Hope Works (Phy) Ltd           32         Danny Stom IT Cafe           41         Hope Works (Phy) Ltd           30         Hope Works (Phy) Ltd           31         Hope Works (Phy) Ltd           32         Danny Stom IT Cafe           35         Hope Works (Phy) Ltd           40         Danny Stom IT Cafe           57         Bothas Hetmoving Inc           40         Office Suppic Limited           58         Hope Works (Phy) Ltd           59         North West Branch           50         Hope Morker (Phy) Ltd                                                                                                    |                                                                                                    | Ended Work<br>Ended Work<br>Ended Work<br>Started Work<br>Ended Work<br>Rejected by.<br>On Site<br>Ended Work<br>Ended Work<br>Rejected by.<br>Ended Work                                                                                                    | Bianca Du T<br>Bianca Du T<br>Bianca Du T<br>Bianca Du T<br>Bianca Du T<br>Bianca Du T<br>Bianca Du T<br>Bianca Du T<br>Bianca Du T                                                                                                    | 11:41:45<br>12:35:46<br>12:34:46<br>12:34:45<br>09:23:41<br>09:34:39<br>11:11:44<br>16:28:15<br>16:06:22<br>16:02:41<br>16:14:25                                                                  | Loss Dar tragined<br>Ter - Commercial Ter Test<br>Ter - Commercial Ter Test<br>Ter - Commercial Ter Test<br>Additional accessories<br>Test part request approval<br>test<br>Test part apply table to solv order<br>Test apply table to solv order<br>Test apply table to solv order                                                                                                    | SERV<br>DNST<br>DNST<br>DNST<br>DNST<br>SERV<br>SERV<br>NDS<br>SM<br>SERV                                                                                                    | Service<br>Installation<br>Installation<br>Installation<br>Service<br>Service<br>New Deal Sale<br>Scheckled Mantenance<br>Service                                                                                                   |                  |                     |
| Indution         E (1900)           In Progress         E (1900)           In Progress         E (1900)           India         E (1900)           India         E (1900)           India         E (1900)           India         E (1900)           In Progress         E (1900)           In Progress         E (1900)                                                                                                    | 39         Hope Works (Pty) Ltd           31         Hope Works (Pty) Ltd           32         Hope Works (Pty) Ltd           33         Hope Works (Pty) Ltd           34         Hope Works (Pty) Ltd           35         Danny Storm IT Cafe           14         Hope Works (Pty) Ltd           15         Samonthas Direkt           00         Daning Sheet           95         Hope Works (Pty) Ltd           06         Office Supples Unlimited           07         Bothse Networking mc           08         Office Supples Unlimited           15         North West Branch                                                                                                    |                                                                                                    | Ended Work     Ended Work     Started Work     Started Work     Rejected by.     On Site     Ended Work     Accepted     Ended Work     Rejected by.     Ended Work                                                                                                    | Biance Du T<br>Biance Du T<br>k Belnda Sha<br>Biance Du T<br>Biance Du T<br>Biance Du T<br>Biance Du T<br>Biance Du T<br>Biance Du T                                                                                                    | 12:35:46<br>12:34:46<br>12:34:45<br>09:23:41<br>09:34:39<br>11:11:44<br>16:28:15<br>16:06:22<br>16:02:41<br>16:14:25                                                                              | The - Commercial The Test<br>The - Commercial The Test<br>Test - Commercial The Test<br>AddStond accessores<br>Test part request approval<br>test<br>Test and apply task to work order<br>Test and apply task to work order                                                                                                    | DNST<br>DNST<br>DNST<br>DNST<br>SERV<br>SERV<br>NDS<br>SM<br>SERV                                                                                                    | Installation<br>Installation<br>Installation<br>Service<br>Service<br>New Deal Sale<br>Scheduled Maintenance<br>Service                                                                                                    |                  |                     |
| New         □         0.0000           □         h Royces         □         0.0000           □         h Royces         □         0.0000           □         h Royces         □         0.0000           □         h Royces         □         0.0000           □         h Royces         □         0.0000           □         h Royces         □         0.0000           □         h Royces         □         0.0000           □         h Royces         □         0.0000           □         Complete         □         0.0000           □         D Royces         □         0.0000           □         Complete         □         0.0000           □         D Royces         □         0.0000           □         D Royces         □         0.0000           □         Perding         □         0.0000           □         Perding         □         0.0000           □         Perding         □         0.0000           □         Perding         □         0.0000           □         Perding         □         0.00000           □ <t< td=""><td>33         Hope Works (Phy) Ltd           30         Hope Works (Phy) Ltd           23         Danny Storm TT Cafe           14         Hope Works (Phy) Ltd           11         Samanthas Diner           00         Danding Shoes           97         Bothas Networking Inc;           96         Hope Works (Phy) Ltd           86         Office Supplies Unlimited           95         North West Branch           15         Morek West Rench</td><td> 09/06/2016<br/> 09/06/2016<br/> 07/06/2016<br/> 25/05/2016<br/> 29/03/2016<br/> 29/03/2016<br/> 29/03/2016<br/> 22/03/2016<br/> 14/01/2016</td><td>Ended Work<br/>Started Work<br/>Ended Work<br/>Rejected by.<br/>On Site<br/>Ended Work<br/>Rejected by.<br/>Ended Work</td><td>Bianca Du T<br/>k Belinda Sha<br/>Bianca Du T<br/>Bianca Du T<br/>Bianca Du T<br/>Belinda Sha<br/>Bianca Du T<br/>Belinda Sha<br/>Bianca Du T</td><td>12:34:46<br/>12:34:45<br/>09:23:41<br/>09:34:39<br/>11:11:44<br/>16:28:15<br/>16:06:22<br/>16:02:41<br/>16:14:25</td><td>Ter - commond Ter Test<br/>Ter - commond Ter Test<br/>Additional eccentres<br/>Test part request approval<br/>test<br/>test<br/>Test can be apply table to work order<br/>Test able apply table to work order</td><td>INST<br/>INST<br/>SERV<br/>SERV<br/>NDS<br/>SM<br/>SERV</td><td>Installation<br/>Installation<br/>Installation<br/>Service<br/>Service<br/>New Deal Sale<br/>Scheduled Maintenance<br/>Service</td><td></td><td></td></t<>                                                                                                    | 33         Hope Works (Phy) Ltd           30         Hope Works (Phy) Ltd           23         Danny Storm TT Cafe           14         Hope Works (Phy) Ltd           11         Samanthas Diner           00         Danding Shoes           97         Bothas Networking Inc;           96         Hope Works (Phy) Ltd           86         Office Supplies Unlimited           95         North West Branch           15         Morek West Rench                                                                                                    | 09/06/2016<br>09/06/2016<br>07/06/2016<br>25/05/2016<br>29/03/2016<br>29/03/2016<br>29/03/2016<br>22/03/2016<br>14/01/2016                                                                                                    | Ended Work<br>Started Work<br>Ended Work<br>Rejected by.<br>On Site<br>Ended Work<br>Rejected by.<br>Ended Work                                                                                                    | Bianca Du T<br>k Belinda Sha<br>Bianca Du T<br>Bianca Du T<br>Bianca Du T<br>Belinda Sha<br>Bianca Du T<br>Belinda Sha<br>Bianca Du T                                                                                                    | 12:34:46<br>12:34:45<br>09:23:41<br>09:34:39<br>11:11:44<br>16:28:15<br>16:06:22<br>16:02:41<br>16:14:25                                                                                          | Ter - commond Ter Test<br>Ter - commond Ter Test<br>Additional eccentres<br>Test part request approval<br>test<br>test<br>Test can be apply table to work order<br>Test able apply table to work order                                                                                                    | INST<br>INST<br>SERV<br>SERV<br>NDS<br>SM<br>SERV                                                                                                    | Installation<br>Installation<br>Installation<br>Service<br>Service<br>New Deal Sale<br>Scheduled Maintenance<br>Service                                                                                                    |                  |                     |
| Di Progress         Di Octobe           Di neditigi         Di Octobe           Di Anti         Di Octobe           Di Netto         Di Octobe           Di In Progress         Di Octobe           Di Anti         Di Octobe           Di In Progress         Di Octobe           Di Anti         Di Octobe           Di In Progress         Di Octobe           Di Anti         Di Octobe           Di Anti         Di Octobe           Di Anti         Di Octobe           Di Anti         Di Octobe           Di Anti         Di Octobe           Di Anti         Di Octobe           Di Anti         Di Octobe           Di Antioe         Di Octobe           Di Antioese         Di Octobe           Di Antioese         Di Octobe           Di Antioese         Di Octobe           Di Antioese         Di Octobe           Di Antioese         Di Octobe           Di Antioese         Di Octobe           Di Antioese         Di Octobe           Di Antioese         Di Octobe           Di Antioese         Di Octobe           Di Antioese         Di Octobe           Di Anti         Di Octobe                                                                                                    | 30         Hope Works (Pty) Ltd           23         Danny Storm IT Cafe           14         Hope Works (Pty) Ltd           15         Samarbias Direr           00         Danding Shoes           97         Bothas Networking Inc           96         Hope Works (Pty) Ltd           86         Office Supplies Unlimited           55         North West Branch           54         Works (Ptw) Ltd                                                                                                    | 09/06/2016<br>07/06/2016<br>25/05/2016<br>17/05/2016<br>29/03/2016<br>29/03/2016<br>29/03/2016<br>22/03/2016<br>14/01/2016                                                                                                    | Started Work     Ended Work     Rejected by.     On Site     Ended Work     Accepted     Ended Work     Rejected by.     Ended Work                                                                                                    | k Belnda Sha<br>Bianca Du T<br>Bianca Du T<br>Bianca Du T<br>Bianca Du T<br>Belnda Sha<br>Bianca Du T<br>Bianca Du T                                                                                                    | 12:34:45<br>09:23:41<br>09:34:39<br>11:11:44<br>16:28:15<br>16:06:22<br>16:02:41<br>16:14:25                                                                                                    | Ter - Commercial Ter Test<br>Additional accessories<br>Test part request approval<br>test<br>Test or eating a call where multiple tasks have the same wor.<br>Test and apply task to nork order<br>Test taking approximational annamotion                                                                                                    | INST<br>INST<br>SERV<br>SERV<br>NDS<br>SM<br>SERV                                                                                                    | Installation<br>Installation<br>Service<br>Service<br>New Deal Sale<br>Scheduled Maintenance<br>Service                                                                                                    |                  |                     |
| → Polo         © Polocity           ○ Conclute         © Polocity           ○ Al         © Conclute           ○ Al         © Conclute           ○ Al         © Conclute           ○ Polocity         © Conclute           ○ Polocity         © Conclute           ○ Polocity         © Conclute           ○ Polocity         © Conclute           ○ Conclute         © Conclute           ○ Polocity         © Conclute           ○ Polocity         © Conclute           ○ Polocity         © Conclute           ○ Polocity         © Conclute           ○ Polocity         © Conclute           ○ Polocity         © Conclute           ○ Polocity         © Conclute           ○ Polocity         © Conclute           ○ Polocity         © Conclute           ○ Al         © Conclute           ○ Al         © Conclute                                                                                                    | 23 Danny Storm IT Cafe<br>14 Hope Works (Pty) Ltd<br>11 Samanthas Diner<br>20 Danding Shoes<br>27 Bothas Hetworking Inc<br>26 Hope Works (Pty) Ltd<br>26 Office Supplies Unlimited<br>25 North West Branch<br>26 Wester (Works (Pth))                                                                                                    | 07/06/2016<br>25/05/2016<br>17/05/2016<br>29/03/2016<br>29/03/2016<br>29/03/2016<br>22/03/2016<br>14/01/2016                                                                                                    | Ended Work<br>Rejected by<br>On Site<br>Ended Work<br>Accepted<br>Ended Work<br>Rejected by<br>Ended Work                                                                                                    | Bianca Du T<br>Bianca Du T<br>Bianca Du T<br>Bianca Du T<br>Bianca Du T<br>Bianca Du T<br>Bianca Du T                                                                                                    | 09:23:41<br>09:34:39<br>11:11:44<br>16:28:15<br>16:06:22<br>16:02:41<br>16:14:25                                                                                                    | Additional accessories<br>Test part request approval<br>test<br>Test creating a call where multiple tasks have the same wor.<br>Test acts apply task to work order<br>Test taks apply task to work order                                                                                                    | INST<br>SERV<br>SERV<br>NDS<br>SERV<br>SERV                                                                                                    | Installation<br>Service<br>Service<br>New Deal Sale<br>Scheduled Maintenance<br>Service                                                                                                    |                  |                     |
| Complete     Complete                                                                                                    | 14         Hope Works (Pty) Ltd           11         Samanthas Diner           00         Danding Shoes           97         Bothas Networking inc           96         Hope Works (Pty) Ltd           96         Office Supplies Unlimited           95         North West Branch           95         More Works (Pty) Ltd                                                                                                    | 25/05/2016<br>17/05/2016<br>29/03/2016<br>29/03/2016<br>29/03/2016<br>22/03/2016<br>14/01/2016                                                                                                    | Rejected by.<br>On Site<br>Ended Work<br>Accepted<br>Ended Work<br>Rejected by.<br>Ended Work                                                                                                    | Bianca Du T<br>Bianca Du T<br>Bianca Du T<br>Beinda Sha<br>Bianca Du T<br>Bianca Du T                                                                                                    | 09:34:39<br>11:11:44<br>16:28:15<br>16:06:22<br>16:02:41<br>16:14:25                                                                                                    | Test part request approval<br>test<br>test<br>Test creating a call where multiple tasks have the same wor.<br>Test auto apply task to mork order<br>test backbage of diational enzyments                                                                                                    | SERV<br>SERV<br>NDS<br>SERV<br>SERV                                                                                                    | Service<br>Service<br>New Deal Sale<br>Scheduled Maintenance<br>Service                                                                                                    |                  |                     |
| Interna         E cyclose           ■ Pretria         ■ E cyclose           ● Interna         ■ E cyclose           ● Interna         ■ E cyclose           ● Interna         ■ E cyclose           ● Interna         ■ E cyclose           ● Interna         ■ E cyclose           ● Complete         ■ Cyclose           ● Interna         ■ E cyclose           ● Interna         ■ E cyclose           ● Interna         ■ E cyclose           ● Interna         ■ E cyclose           ● Interna         ■ E cyclose           ● Interna         ■ E cyclose           ● Interna         ■ E cyclose           ● Interna         ■ E cyclose           ● Interna         ■ E cyclose           ● Interna         ■ E cyclose           ● Interna         ■ E cyclose           ● Interna         ■ E cyclose           ● Interna         ■ E cyclose           ● Complete         ■ E cyclose           ● A A         ■ E cyclose           ● Cyclose         ■ E cyclose                                                                                                    | Samanthas Diner           Dancing Shoes           97         Bothas Networking inc           96         Hope Works (Pty) Ltd           95         North West Ranch           55         North West Ranch           54         Hope Works (Pty) Ltd                                                                                                    | 17/05/2016<br>29/03/2016<br>29/03/2016<br>29/03/2016<br>22/03/2016<br>14/01/2016                                                                                                    | On Site<br>Ended Work<br>Accepted<br>Ended Work<br>Rejected by.<br>Ended Work                                                                                                    | Bianca Du T<br>Bianca Du T<br>Belinda Sha<br>Bianca Du T<br>Bianca Du T                                                                                                    | 11:11:44<br>16:28:15<br>16:06:22<br>16:02:41<br>16:14:25                                                                                                    | test<br>test<br>Test creating a call where multiple tasks have the same wor.<br>Test auto apply task to work order<br>testallwhen of additional accordance                                                                                                    | SERV<br>NDS<br>SM<br>SERV                                                                                                    | Service<br>New Deal Sale<br>Scheduled Maintenance<br>Service                                                                                                    |                  |                     |
| ■         ■ Starting         ●         ■ Owner           ○         №         ●         ■ Owner           ○         №         ●         ■ Owner           ○         №         ●         ■ Owner           ○         №         ■         ■ Owner           ○         Owner         ■ Owner         ■ Owner           ○         Owner         ■ Owner         ■ Owner           ○         Owner         ■ Owner         ■ Owner           ○         New         ■ Owner         ■ Owner           ○         New         ■ Owner         ■ Owner           ○         New         ■ Owner         ■ Owner           ○         New         ■ Owner         ■ Owner           ○         New         ■ Owner         ■ Owner           ○         New         ■ Owner         ■ Owner           ○         Complete         ■ Owner         ■ Owner           ○         Complete         ■ Owner         ■ Owner           ○         Complete         ■ Owner         ■ Owner           ○         A         ■ Owner         ■ Owner                                                                                                    | Dancing Shoes           97         Bothas Networking inc           95         Hope Works (Pty) Ltd           86         Office Supplies Unlimited           55         North West Branch           51         Mese Works (Web) Ltd                                                                                                    | 29/03/2016<br>29/03/2016<br>29/03/2016<br>22/03/2016<br>14/01/2016                                                                                                    | Ended Work<br>Accepted<br>Ended Work<br>Rejected by.<br>Ended Work                                                                                                    | Bianca Du T<br>Belinda Sha<br>Bianca Du T<br>Bianca Du T                                                                                                    | 16:28:15<br>16:06:22<br>16:02:41<br>16:14:25                                                                                                    | test<br>Test creating a call where multiple tasks have the same wor<br>Test auto apply task to work order<br>Installation of additional screamonar                                                                                                    | NDS<br>SM<br>SERV                                                                                                    | New Deal Sale<br>Scheduled Maintenance<br>Service                                                                                                    |                  |                     |
| New         0 (1990)           Dr Progress         0 (1990)           Dr Progress         0 (1990)           O complete         0 (1990)           Complete         0 (1990)           Complete         0 (1990)           Dr Progress         0 (1990)           Dr Progress         0 (1990)                                                                                                    | 97 Bothas Networking Inc<br>96 Hope Works (Pty) Ltd<br>96 Office Supplies Unlimited<br>55 North West Branch<br>51 More Works (Stu)) to                                                                                                    | 29/03/2016<br>29/03/2016<br>22/03/2016<br>14/01/2016                                                                                                    | Accepted<br>Ended Work<br>Rejected by.<br>Ended Work                                                                                                    | Belinda Sha<br>Bianca Du T<br>Bianca Du T                                                                                                    | 16:06:22<br>16:02:41<br>16:14:25                                                                                                    | Test creating a call where multiple tasks have the same wor<br>Test auto apply task to work order<br>Installation of additional according                                                                                                    | SM<br>SERV                                                                                                    | Scheduled Maintenance<br>Service                                                                                                    |                  |                     |
| D In Progress         C 000000           H Hdl         C 000000           O Pending         C 000000           O All         D 000000           S Complete         D 000000           O New         D 000000           O Held         D 000000           O Held         D 000000           O Held         D 000000           O Pending         D 000000           O Pending         D 000000           O complete         D 000000           O All         D 000000           All         D 000000                                                                                                    | 96 Hope Works (Pty) Ltd<br>86 Office Supplies Unlimited<br>55 North West Branch<br>51 Mone Works (Bhu) Ltd                                                                                                    | 29/03/2016<br>22/03/2016<br>14/01/2016                                                                                                    | Ended Work<br>Rejected by.<br>Ended Work                                                                                                    | Bianca Du T<br>Bianca Du T                                                                                                    | 16:02:41<br>16:14:25                                                                                                    | Test auto apply task to work order                                                                                                    | SERV                                                                                                    | Service                                                                                                    |                  |                     |
| Initial         1000000000000000000000000000000000000                                                                                                    | Office Supplies Unlimited     North West Branch     Hone Works (Phy) Ltd                                                                                                    | 22/03/2016                                                                                                    | Rejected by.<br>Ended Work                                                                                                    | Bianca Du T                                                                                                    | 16:14:25                                                                                                    | Installation of additional accessories                                                                                                    |                                                                                                    |                                                                                                    |                  |                     |
| O         Pendag         E         00000           O         Complete         E         00000           Al         E         00000           New         E         00000           Ne         E         00000           Ne         E         00000           O         Pendag         E         00000           O         Pendag         E         00000           O         Complete         E         00000           Al         E         00000                                                                                                    | 55 North West Branch                                                                                                    | 14/01/2016                                                                                                    | Ended Work                                                                                                    |                                                                                                    |                                                                                                    |                                                                                                    | INST                                                                                                    | Installation                                                                                                    |                  |                     |
| ○         Complete         □         000000           ○         A         □         000000           ○         Cape Town         □         000000           ○         New         □         000000           ○         In Progress         □         000000           ○         Inding         □         000000           ○         Complete         □         000000           ○         A         □         000000                                                                                                    | 51 Hone Works (Phy) Ltd                                                                                                    |                                                                                                    |                                                                                                    | Bianca Du T                                                                                                    | 09:11:31                                                                                                    | test                                                                                                    | PR                                                                                                    | Parts Requirement                                                                                                    |                  |                     |
|                                                                                                    | or more mores (Pty) Lto                                                                                                    |                                                                                                    | Accepted                                                                                                    | Belinda Sha                                                                                                    | 12:38:52                                                                                                    | test client emails for call status change                                                                                                    | SERV                                                                                                    | Service                                                                                                    |                  |                     |
| Cape Town     Cape Town                                                                                                    | 43 Hope Works (Pty) Ltd                                                                                                    | 03/12/2015                                                                                                    | Ended Work                                                                                                    | Bianca Du T                                                                                                    | 11:20:28                                                                                                    | Test Time Log                                                                                                    | REP                                                                                                    | Repair                                                                                                    |                  |                     |
| Internet     Internet                                                                                                    | 42 Hope Works (Pty) Ltd                                                                                                    |                                                                                                    | Accepted                                                                                                    | Belinda Sha                                                                                                    | 09:35:40                                                                                                    | Call with location                                                                                                    | WC                                                                                                    | Warranty Claim                                                                                                    |                  |                     |
| Hold     Hold     CN0000     Pending     Complete     CN0000     All     CN0000     All     CN0000                                                                                                    | 39 Hope Works (Pty) Ltd                                                                                                    |                                                                                                    | Accepted                                                                                                    | Daniel Balgo                                                                                                    | 11:33:24                                                                                                    | test                                                                                                    | NDS                                                                                                    | New Deal Sale                                                                                                    |                  |                     |
| Pending     E CN0000     Complete     CN0000     All     E CN0000                                                                                                    | 35 Derton / Technologies                                                                                                    |                                                                                                    | Accepted                                                                                                    | Wesley Har                                                                                                    | 12:16:03                                                                                                    | test cross reference on report                                                                                                    | NDS                                                                                                    | New Deal Sale                                                                                                    |                  |                     |
| Complete     CN0000     All     CN0000                                                                                                    | 28 Young Electric                                                                                                    | 18/11/2015                                                                                                    | Accepted                                                                                                    | Daniel Balgo                                                                                                    | 15:45:02                                                                                                    | Check Contract Detail record in place after partial non stock.                                                                                                    | PR                                                                                                    | Parts Requirement                                                                                                    |                  |                     |
| ☑ AII                                                                                                    | 23 Samanthas Diner                                                                                                    | 18/11/2015                                                                                                    | Accepted                                                                                                    | Wesley Har                                                                                                    | 13:08:50                                                                                                    | Test partial non stock procurement - edit costs                                                                                                    | Π                                                                                                    | IT Requirement                                                                                                    |                  |                     |
|                                                                                                    | 88 Hope Works (Pty) Ltd                                                                                                    |                                                                                                    | Rejected by.                                                                                                    | Bianca Du T                                                                                                    | 14:13:15                                                                                                    | Test tech connect multiple assignments                                                                                                    | SERV                                                                                                    | Service                                                                                                    |                  |                     |
| - Eloemfontein                                                                                                    | 86 Hope Works (Pty) Ltd                                                                                                    |                                                                                                    | Rejected by                                                                                                    | Bianca Du T                                                                                                    |                                                                                                    | Machine service required                                                                                                    | SERV                                                                                                    | Service                                                                                                    |                  |                     |
| New E CN0000                                                                                                    | 84 Hope Works (Ptv) Ltd                                                                                                    | 21/09/2015                                                                                                    | Rejected by                                                                                                    | Bianca Du T                                                                                                    | 15:22:03                                                                                                    | test                                                                                                    | INST                                                                                                    | Installation                                                                                                    |                  |                     |
| In Progress     E CN0000                                                                                                    | 40 Hope Works (Pty) Ltd                                                                                                    | 02/06/2015                                                                                                    | Accepted                                                                                                    | David Gray                                                                                                    | 17:05:54                                                                                                    | test call                                                                                                    | SERV                                                                                                    | Service                                                                                                    |                  |                     |
| CN0000                                                                                                    | 39 Office Supplies Unlimited                                                                                                    | 02/06/2015                                                                                                    | Accepted                                                                                                    | David Gray                                                                                                    | 16:51:46                                                                                                    | Test call for wip transaction                                                                                                    | SERV                                                                                                    | Service                                                                                                    |                  |                     |
| Chicago E Choose                                                                                                    | 38 Westwood Dynamic                                                                                                    | 02/06/2015                                                                                                    | No Signature                                                                                                    | Bianca Du T                                                                                                    | 09:52:45                                                                                                    | Machine service required                                                                                                    | SERV                                                                                                    | Service                                                                                                    |                  |                     |
| O Al                                                                                                    |                                                                                                    |                                                                                                    |                                                                                                    |                                                                                                    |                                                                                                    |                                                                                                    |                                                                                                    |                                                                                                    |                  |                     |
| Cou                                                                                                    | 141                                                                                                    |                                                                                                    |                                                                                                    |                                                                                                    |                                                                                                    |                                                                                                    |                                                                                                    |                                                                                                    |                  |                     |
|                                                                                                    |                                                                                                    |                                                                                                    |                                                                                                    |                                                                                                    |                                                                                                    |                                                                                                    |                                                                                                    |                                                                                                    |                  |                     |

#### **Related Topics**

• Calls - Close a Call

MNU.122.013